## **ADC Mapping**

• These settings are designed to use sensors with pulse, frequency outputs. The mapping function allows to obtain the calculated pulse value from the sensor and write this value to the register of the selected virtual ADC channel for further processing. For example, this function allows the use of inductive or capacitive sensors with an impulse, frequency output as an odometer for monitoring the height of the instrument.

## Main window:

| Q <sub>o</sub> |                                | IPPORT I       | CFG<br>Q           |                         |      |       | rest of the second second seco |
|----------------|--------------------------------|----------------|--------------------|-------------------------|------|-------|----------------------------------------------------------------------------------------------------|
| P.             | CNC Settings                   | Mapping Port # | Source Type/Number | Destination Port Number | Inve | rsion |                                                                                                    |
|                | Axes/Motors                    | Port #1        | Bulso Counter #1 × |                         |      |       |                                                                                                    |
|                | Inputs/Outputs/Sensors         | Port#1         | Puise Counter #1 * |                         |      |       |                                                                                                    |
|                | Alarms                         | Port #2        | Pulse Counter #1 🔻 |                         | 0 🜩  |       |                                                                                                    |
|                | Triggers/Timers                | Port #3        | Pulse Counter #1 × |                         |      |       |                                                                                                    |
|                | MPG through binary inputs      |                |                    |                         |      |       |                                                                                                    |
|                | Jog through ADC inputs         | Port #4        | Pulse Counter #1 🔻 |                         | 0 ≑  |       |                                                                                                    |
|                | I/O Expand cards mapping       |                |                    |                         |      |       |                                                                                                    |
|                | ADC Mapping<br>Connections     |                |                    |                         |      |       |                                                                                                    |
| 6              | Network                        |                |                    |                         |      |       |                                                                                                    |
| mark           | Motion                         |                |                    |                         |      |       |                                                                                                    |
|                | Hardware PLC                   |                |                    |                         |      |       |                                                                                                    |
| <u> </u>       | Software PLC                   |                |                    |                         |      |       |                                                                                                    |
| 20             | G-codes settings               |                |                    |                         |      |       |                                                                                                    |
|                | Macro List                     |                |                    |                         |      |       |                                                                                                    |
| <u> </u>       | Macro Wizard                   |                |                    |                         |      |       |                                                                                                    |
|                | Probing Wizard                 |                |                    |                         |      |       |                                                                                                    |
|                | Preferences                    |                |                    |                         |      |       |                                                                                                    |
|                | Work Offsets                   |                |                    |                         |      |       |                                                                                                    |
|                | Parking Coordinates            |                |                    |                         |      |       |                                                                                                    |
|                | Technology                     |                |                    |                         |      |       |                                                                                                    |
|                | Camera                         |                |                    |                         |      |       |                                                                                                    |
|                | > axes RICP<br>> Papel/Pendant |                |                    |                         |      |       |                                                                                                    |
|                | Hardware                       |                |                    |                         |      |       |                                                                                                    |
|                | Advanced                       |                |                    |                         |      |       |                                                                                                    |
|                |                                |                |                    |                         |      |       |                                                                                                    |
|                |                                |                |                    |                         |      |       |                                                                                                    |
|                |                                |                |                    |                         |      |       |                                                                                                    |
|                |                                |                |                    |                         |      |       |                                                                                                    |
|                |                                |                |                    |                         |      |       |                                                                                                    |
|                |                                |                |                    |                         |      |       |                                                                                                    |
|                |                                |                |                    |                         |      |       |                                                                                                    |
|                |                                |                |                    |                         |      |       |                                                                                                    |
|                |                                |                |                    |                         |      |       |                                                                                                    |
|                |                                |                |                    |                         |      |       |                                                                                                    |
|                |                                |                |                    |                         |      |       |                                                                                                    |
|                |                                |                |                    |                         |      |       |                                                                                                    |
|                |                                |                |                    |                         |      |       |                                                                                                    |
| CO 1           |                                |                |                    |                         |      |       |                                                                                                    |
|                |                                |                |                    |                         |      |       |                                                                                                    |

Basic functions:

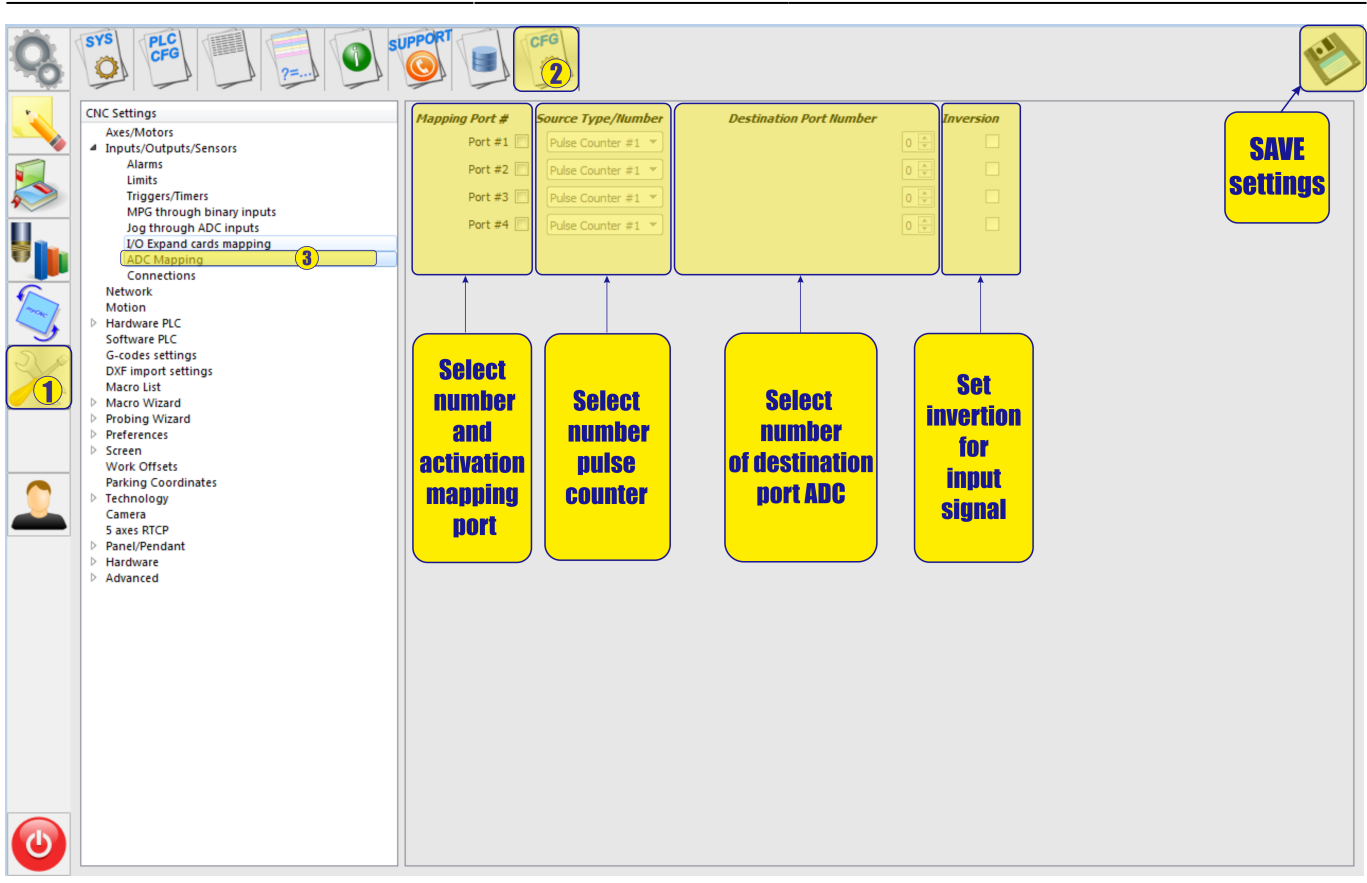

• To activate this function, simply check the box next to the selected port.

| Mapping Port # | Source Type/Number | Destination Port Number |     | Inversion |
|----------------|--------------------|-------------------------|-----|-----------|
| Port #1        | Pulse Counter #1 🔻 |                         | 0 🌲 |           |
| Port #2 🕅      | Pulse Counter #1 🔻 |                         | 0 🔹 |           |
| Port #3 🕅      | Pulse Counter #1 🔻 |                         | 0 🔺 |           |
| Port #4        | Pulse Counter #1 🔻 |                         | 0 🔹 |           |

• Next, you must select the counter number to which the sensor is connected. The number of the counter depends on the version of the controller, so please refer to the controller documentation for the correct definition of the counter number.

| Mapping Port # | Source Type/Number | Destination Port Number | 1   | nversion |
|----------------|--------------------|-------------------------|-----|----------|
| Port #1 🔽      | Pulse Counter #1 🔻 |                         | 1   |          |
| Port #2 📃      | Pulse Counter #1 👻 |                         | 0 * |          |
| Port #3 🕅      | Pulse Counter #1 🔻 |                         | 0 4 |          |
| Port #4 🕅      | Pulse Counter #1 👻 |                         | 0 🔺 |          |

• Next, select the virtual channel number of the ADC, in which the counter value will be placed in the register. Virtual channels begin their numbering right after the numbers of real ADC channels. Ie if you have on the controller for example four channels of ADC (ADC0, APC1, APC2, APC3), then the first channel number will be ATSTS5 and you accordingly need to select channel number 5.

| Mapping Port # | Source Type/Number                   | Destination Port Number |     | Inversion |
|----------------|--------------------------------------|-------------------------|-----|-----------|
| Port #1 🔽      | Pulse Counter #1 🔻                   |                         | 0 🌲 |           |
| Port #2 🥅      | Pulse Counter #1<br>Pulse Counter #2 |                         | 0 * |           |
| Port #3 📃      | Pulse Counter #3<br>Pulse Counter #4 |                         | 0 * |           |
| Port #4 🕅      | Pulse Counter #1 🔻                   |                         | 0 🛓 |           |

• Setting channel number 5 of the ADC

| Mapping Port # | Source Type/Number | Destination Port Number |     | Inversion |
|----------------|--------------------|-------------------------|-----|-----------|
| Port #1 🔽      | Pulse Counter #1 🔻 |                         | 5 🤹 |           |
| Port #2 🕅      | Pulse Counter #1 🔻 |                         |     |           |
| Port #3 📃      | Pulse Counter #1 💌 |                         | 0 🗼 |           |
| Port #4 📃      | Pulse Counter #1 🔻 |                         | 0 * |           |

 If it is necessary to invert the value of the sensor, simply check the check box for the desired inversion. Inversion can be useful if, for example, the value from the sensor increases as the distance decreases, but it is necessary that the value of the sensor decreases when the distance is changed.

| Mapping Port # | Source Type/Number | Destination Port Number | I   | nversion |
|----------------|--------------------|-------------------------|-----|----------|
| Port #1 📝      | Pulse Counter #1 🔻 |                         | 1 🚔 |          |
| Port #2 📃      | Pulse Counter #1 🔻 |                         | 0 * |          |
| Port #3 📃      | Pulse Counter #1 🔻 |                         | 0 * |          |
| Port #4 📃      | Pulse Counter #1 🔻 |                         |     |          |

Example task: For example, we have an inductive sensor with an impulse frequency output.

As you approach the measurement object, the frequency from the sensor increases,

and when you move away from the object, the frequency decreases.

We have an ET1 controller with (four real inputs of the ADC and two inputs for the counter).

Our task is to adjust the height tracking while working on this sensor.

- Decision:
  - Connect the sensor to the input of the counter 1. For this, the inputs ENC1 A and ENC A
    are used.

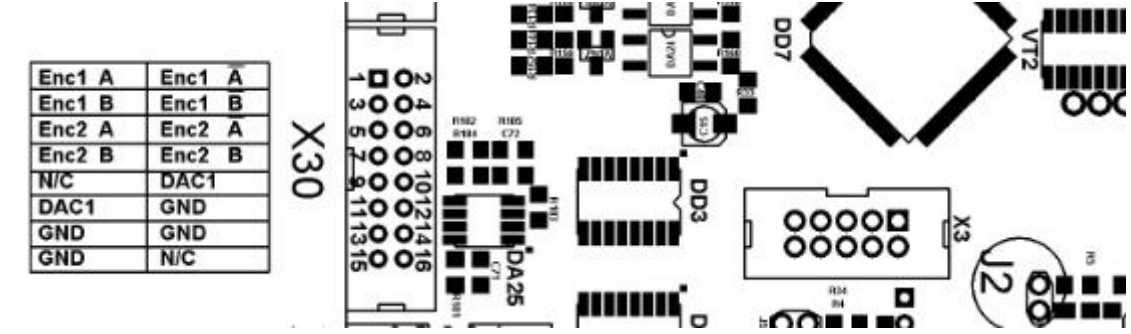

2. Activate channel 1 in the settings menu of the ADC mapping. Select number of counter # 1.

| Mapping Port # | Source Type/Number | Destination Port Number | 1   | Inversion |
|----------------|--------------------|-------------------------|-----|-----------|
| Port #1        | Pulse Counter #1 🔻 |                         | 0 🌲 | <u> </u>  |
| Port #2 📃      | Pulse Counter #1 💌 |                         | 0 🔹 |           |
| Port #3 🕅      | Pulse Counter #1 🔻 |                         | 0 🔺 |           |
| Port #4 🕅      | Pulse Counter #1 🔻 |                         | 0   |           |

3. Since we are connected to the inputs of counter 1, the counter 1 is selected in the menu.

| Mapping Port # | Source Type/Number | Destination Port Number |     | Inversion |
|----------------|--------------------|-------------------------|-----|-----------|
| Port #1 🔽      | Pulse Counter #1 🔻 |                         | 0 🌲 |           |
| Port #2 🕅      | Pulse Counter #1 🔻 |                         | 0 🜲 |           |
| Port #3 🕅      | Pulse Counter #1 👻 |                         | 0 🔺 |           |
| Port #4 🕅      | Pulse Counter #1 🔻 |                         | 0 🔹 |           |

4. Since there are four real ADCs on the controller, the first virtual channel will be channel 5 of the ADC. We choose him for work.

| Mapping Port # | Source Type/Number | Destination Port Number | J.  | Inversion |
|----------------|--------------------|-------------------------|-----|-----------|
| Port #1 🔽      | Pulse Counter #1 🔻 |                         | 5 🚔 |           |
| Port #2 🕅      | Pulse Counter #1 💌 |                         | 0 🜲 |           |
| Port #3 🕅      | Pulse Counter #1 💌 |                         | 0 🗼 |           |
| Port #4 🕅      | Pulse Counter #1 🔻 |                         | 0   |           |

5. For tracking, it is more convenient if the value of the ADC register increases with increasing distance to the object, and decreases when you approach the object. Our sensor works the other way around. Therefore, set the inversion on the selected port.

| Mapping Port # | Source Type/Number | Destination Port Number |     | Inversion |
|----------------|--------------------|-------------------------|-----|-----------|
| Port #1 🔽      | Pulse Counter #1 🔻 |                         | 5 ≑ | V         |
| Port #2 🕅      | Pulse Counter #1 👻 |                         | 0 🔹 |           |
| Port #3 📃      | Pulse Counter #1 👻 |                         | 0 🐥 |           |
| Port #4 🕅      | Pulse Counter #1 🔻 |                         | 0 * |           |

6. Next, we will configure the gap stabilization system to work with the ADC5 channel, in the corresponding menu.

| CNC Settings                   | THE such to d                          | 1 Number of Th                     |                             |              |                                |
|--------------------------------|----------------------------------------|------------------------------------|-----------------------------|--------------|--------------------------------|
| Axes/Motors                    | THC enabled                            | Number of TH                       |                             |              |                                |
| Inputs/Outputs/Sensors         | THC feedback channel                   | ADC5                               | ✓ ADC0                      | ▼ ADC0       | ▼ ADC0                         |
| Alarms                         | Arc Voltage Ref                        | 1284.99                            | 0                           | 0            | 0                              |
| Limits                         | Are totage iter                        | 10000                              |                             |              |                                |
| Triggers/Timers                | AE                                     | C/Voltage ratio 0.07               |                             |              |                                |
| MPG through binary inputs      |                                        |                                    |                             |              |                                |
| Jog through ADC inputs         | Alarm Move Up (if difference betwee    | en mesaured and reference voltage  | e more than given value, al | arm rooo     |                                |
| I/O Expand cards mapping       | detected, torch is moved up)           |                                    |                             | 5000         |                                |
| ADC Mapping                    |                                        |                                    |                             |              |                                |
| Connections                    | THC Maximum Speed                      | 200                                | 00                          | Acceler      | ation Ratio (20 by default) 20 |
| Network                        |                                        |                                    |                             |              |                                |
| Motion                         |                                        |                                    |                             |              |                                |
| Hardware PLC                   | THC Low Speed (Height control is sus   | spended, when current speed lowe   | er than given value)        | $\checkmark$ | 60                             |
| Software PLC                   |                                        |                                    |                             |              |                                |
| G-codes settings               |                                        |                                    |                             |              |                                |
| DXF import settings            | Alarm Arc Voltage Difference, V (If Di | ifferentce between Measured Arc '  | Voltage and Reference is m  | ore          |                                |
| Macro List                     | than given value, THC is suspended     | for "THC delay")                   |                             | 300          |                                |
| Macro Wizard                   |                                        |                                    |                             |              |                                |
| Probing Wizard                 |                                        |                                    |                             |              |                                |
| Preferences                    | Alarm Arc Voltage Rise, V (If Measure  | ed Arc Voltage Rise per 8ms is mor | re than given value, THC is | 200          |                                |
| P Screen                       | suspended for "THC delay"              |                                    |                             | 500          |                                |
| Work Uffsets                   |                                        |                                    |                             |              |                                |
| Parking Coordinates            | THC delay,s                            |                                    |                             | 1            |                                |
| <ul> <li>Reconclogy</li> </ul> | LEA a sugark subsut each               | 62 A CEIDaGudt anti-               | dua la C2                   |              |                                |
| Plasma Cutting                 | Hijco event output port                | 03 V ( )Delaur por var             | iue is os                   |              |                                |
| THC                            | THC PI-control P ratio                 |                                    |                             | -10          | -10                            |
| lathe                          | THC PI-control I ratio                 |                                    |                             | 0            | 0                              |
| Tools                          | The Predition Trade                    |                                    |                             | 0            | U                              |
| Snindle                        | THC pre-off,s                          | 2                                  | Cutting pre-of              | f,s 0        |                                |
| Gas/Oxfuel                     | Accept iog while THC activated         |                                    |                             |              |                                |
| Multi Head                     | Turn On THC Debug on USB               |                                    |                             | (III)        |                                |
| l and a sector l               |                                        |                                    |                             | ( <u>L</u> ) |                                |

From: http://cnc42.com/ - myCNC Online Documentation

Permanent link: http://cnc42.com/mycnc/adc\_mapping

Last update: 2018/09/13 03:46

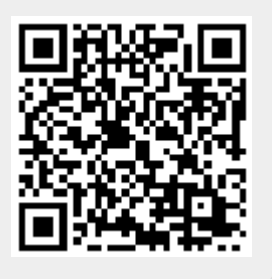